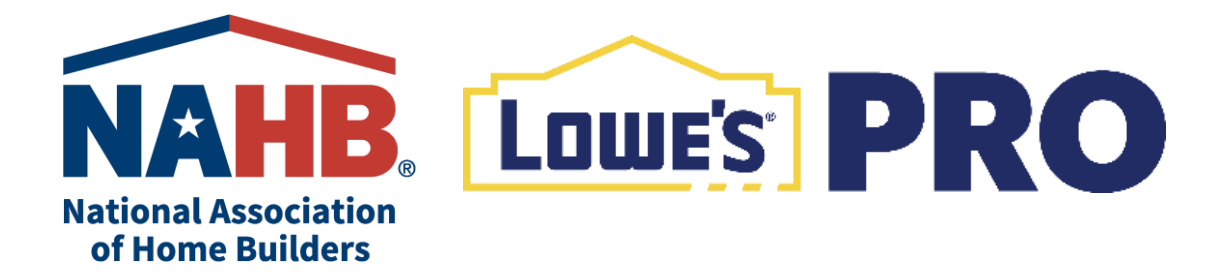

## **Registering for the Lowe's Savings & Loyalty Program**

## **NEW ACCOUNTS FOLLOW THESE STEPS**

- 1. Go to Lowes.com and select Create Account.
- 2. Choose Business Account and select Create Account.
- 3. Enter your Business E-mail address and Select Continue.
- 4. Select Join an Existing Account.
- 5. Enter Pro Account ID: **NAHB1** in the Join Existing field and select Next.
- 6. Confirm you are joining the NAHB program.
- 7. Enter all required fields to create login and password.
- 8. Go to My Account and select Wallet.
- 9. Under Payment Methods, click + Add New Card and enter your information.

## EXISTING LOWE'S PRO ACCOUNT FOLLOW THESE STEPS

- \*PRO Accounts have the following logo at the top of the landing page: [Lowe's] PRO
- 1. Sign in to your existing Pro Lowes.com Account.
- 2. Using the same web browser where you are signed into your account, insert https://www.lowes.com/account/organization, then press the Enter button on your keyboard
- 3. Enter Pro Account ID: NAHB1 in the Organization Information section and Click Join GPO.
- 4. Go to My Account and select Wallet to confirm all forms of payment are attached to your account.
- 5. Under Payment Methods, click + Add New Card and enter your information to add new cards.

## EXISTING DIY ACCOUNT FOLLOW THESE STEPS

\*DIY Accounts have the following logo at the top of the landing page:

- 1. Go to https://www.lowes.com/u/login/account/upgrade
- 2. Click on Convert to a PRO.
- 3. Enter in your Email Address and Password associated with your DIY account.
- 4. Select your Industry.
- 5. Enter Pro Account ID: NAHB1 in the Join Existing field and select Next.
- 6. Enter all required fields in the Business information section.
- 7. Click Convert Account.
- 8. Go to My Account and select Wallet.
- 9. Under Payment Methods, click + Add New Card and enter your information.

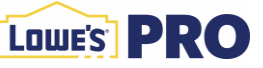

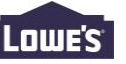